# Ölmstad Pingst ZOOM-guide

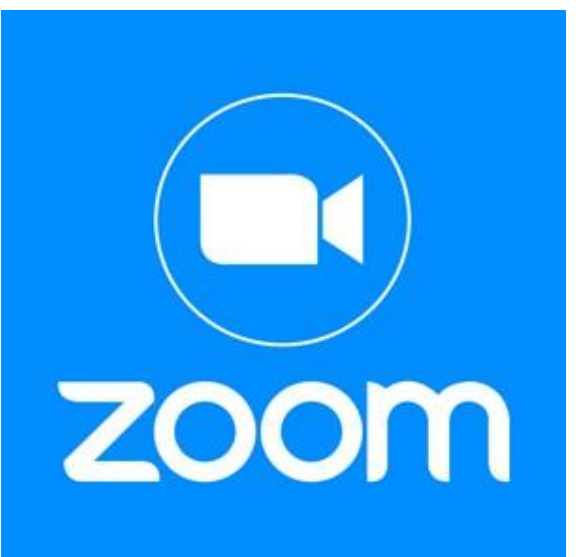

## Har du frågor eller vill ha hjälp hör av dig till Tobias: 073 – 97 61 811

För att kunna gå in på ett möte behöver man ladda ner appen zoom i Appen "<u>Google Play</u>"

#### Bläddra fram & tryck på Google Play

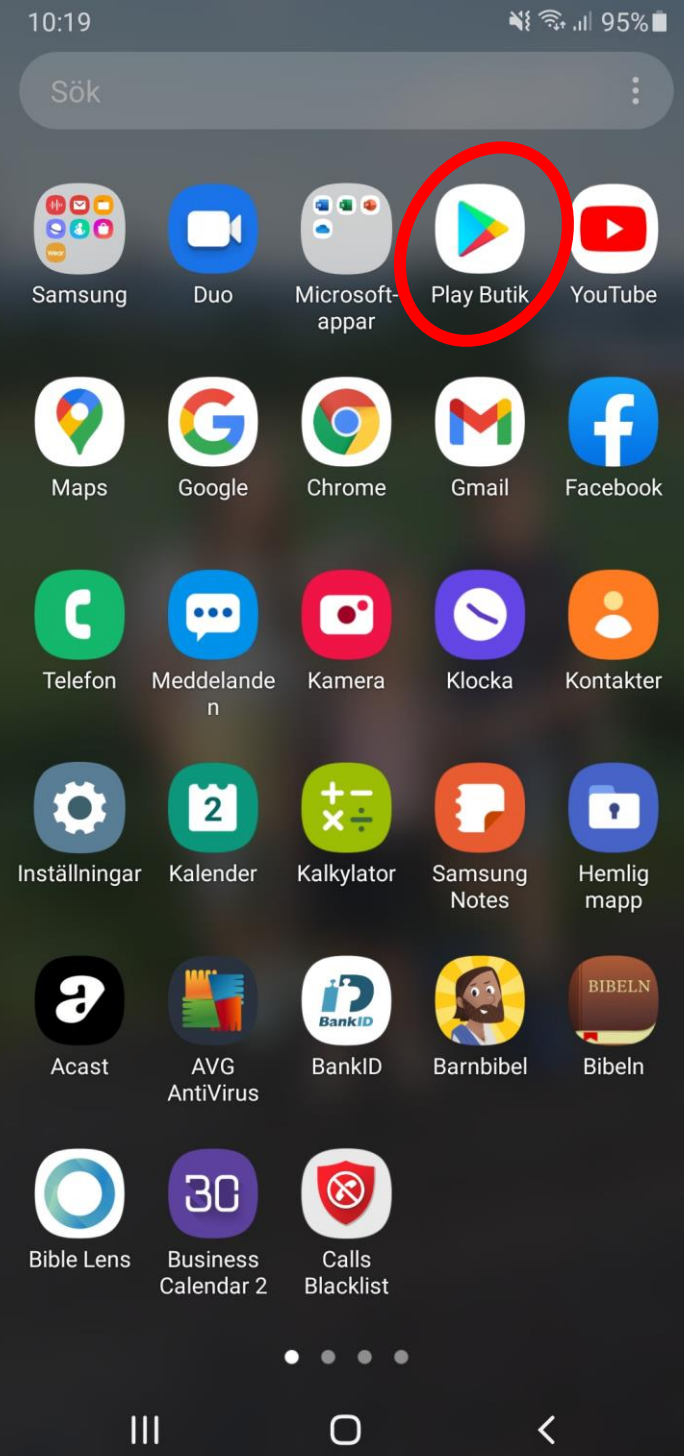

#### Tryck på "Sök på appar & och spel"

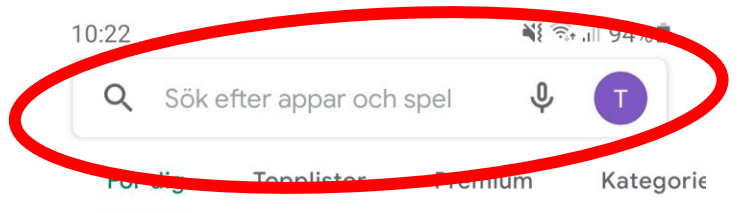

#### Upptäck rekommenderade spel

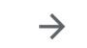

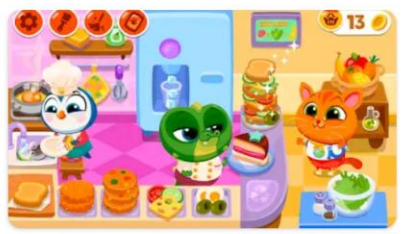

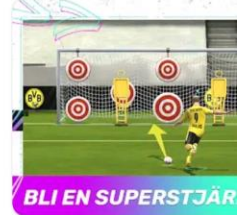

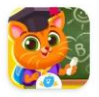

Bubbu School – Mina söt... Utbildning 4.4 \*

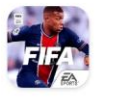

FIFA-fotbo Sport • Fotl 4,0★

#### Våra förslag

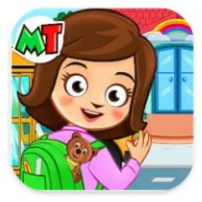

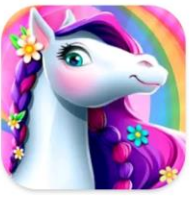

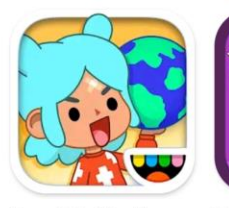

My Town : Preschool 4,2 ★

Tooth Fairy Horse Vård 4,0★

Toca Life World Hc 4,3★ 4,5

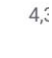

#### Brädspel

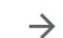

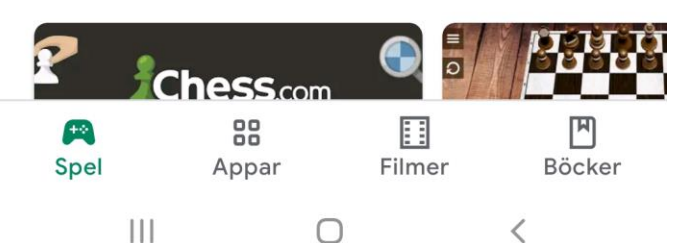

#### Skriv "zoom", tryck på "förstoringsglaset"

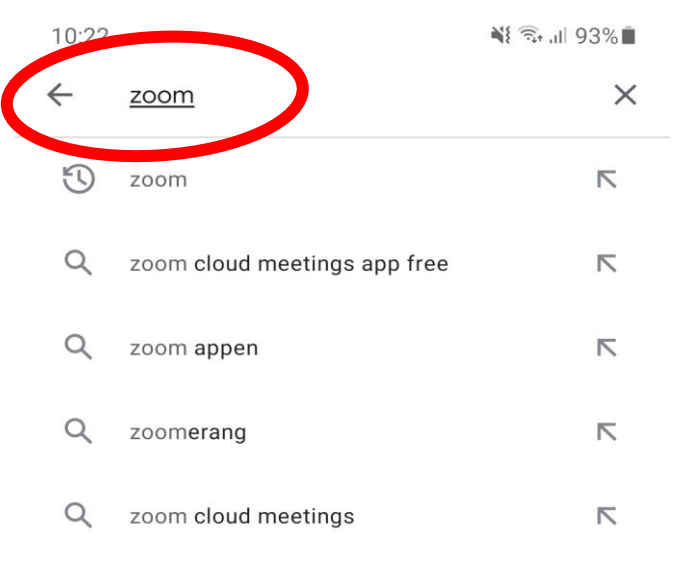

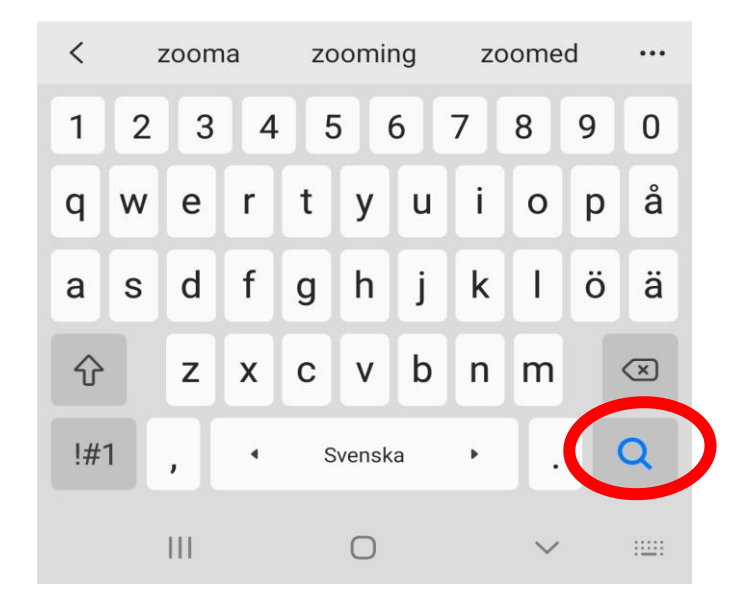

#### Appen som ska laddas ner heter "ZOOM cloud meetings". Tryck på "Installera"

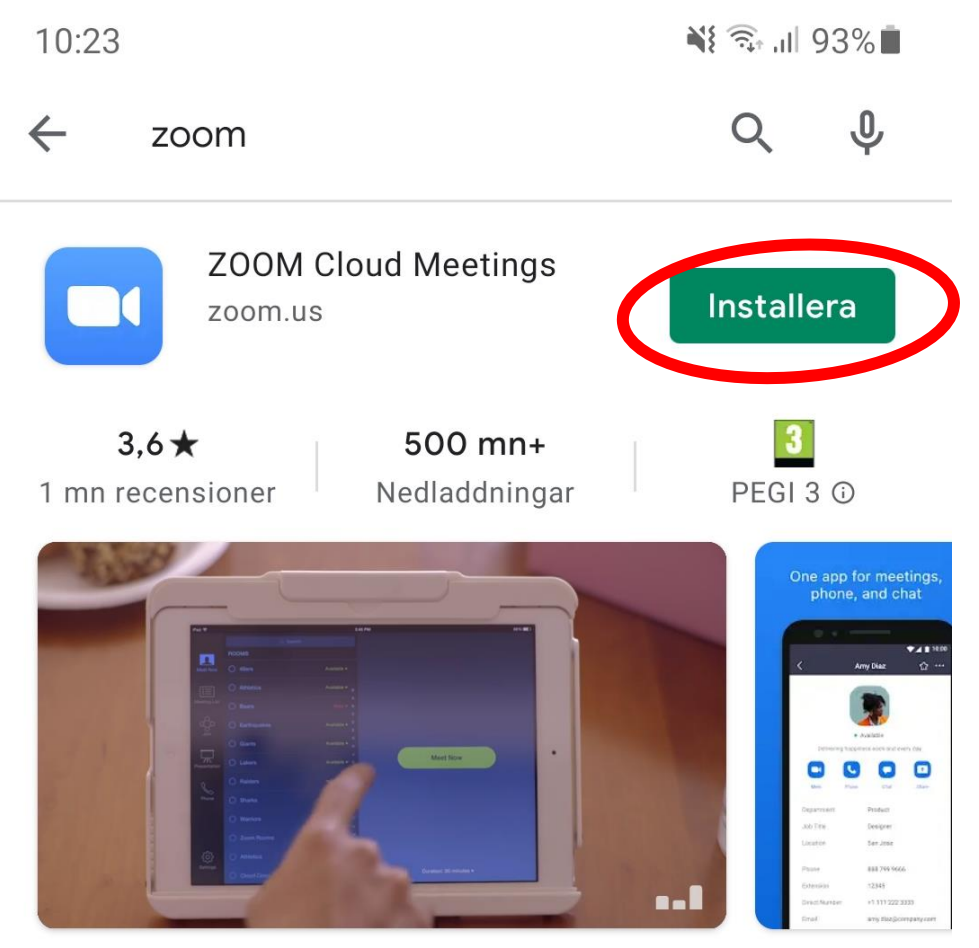

Zoom är ett gratis HD möte app med video och skärmdelning för upp till 100 personer

### Gå in i ditt mailprogram & öppna månadsmailet "Församlingsliv" eller <u>http://olmstadpingst.com</u> & gå in på församlingens intranät, där finns en zoom-länk med understruken text. Tryck på den

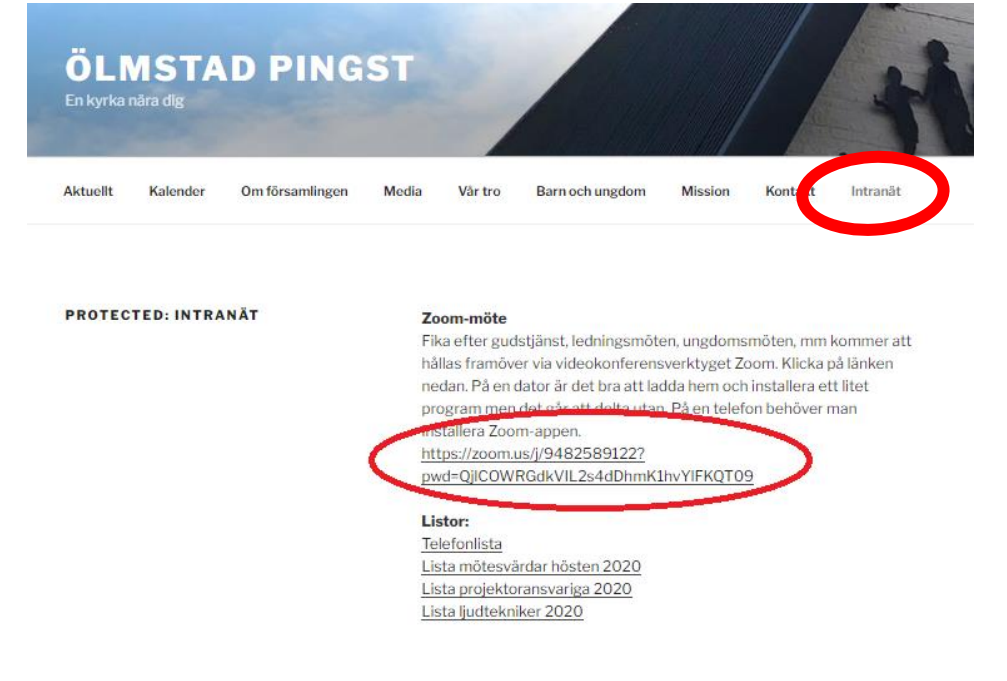

Klicka på länken en gång, ganska snabbt (den, understrukna texten)

#### Du får nu en fråga vilket program du vill öppna länken med. Tryck på "Zoom-ikonen" & "Alltid"

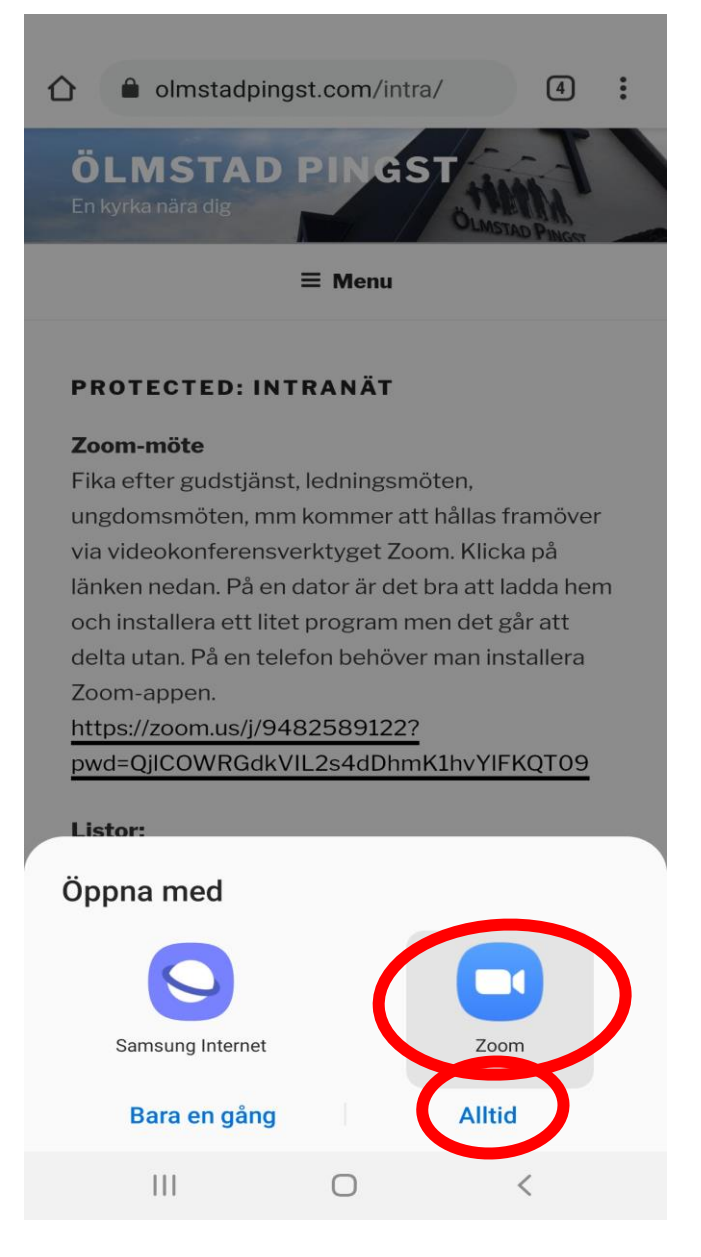

Första gången du använder appen ska du skriva in ditt namn. Skriv in det namn du vill ska visas & klicka sedan på "OK"

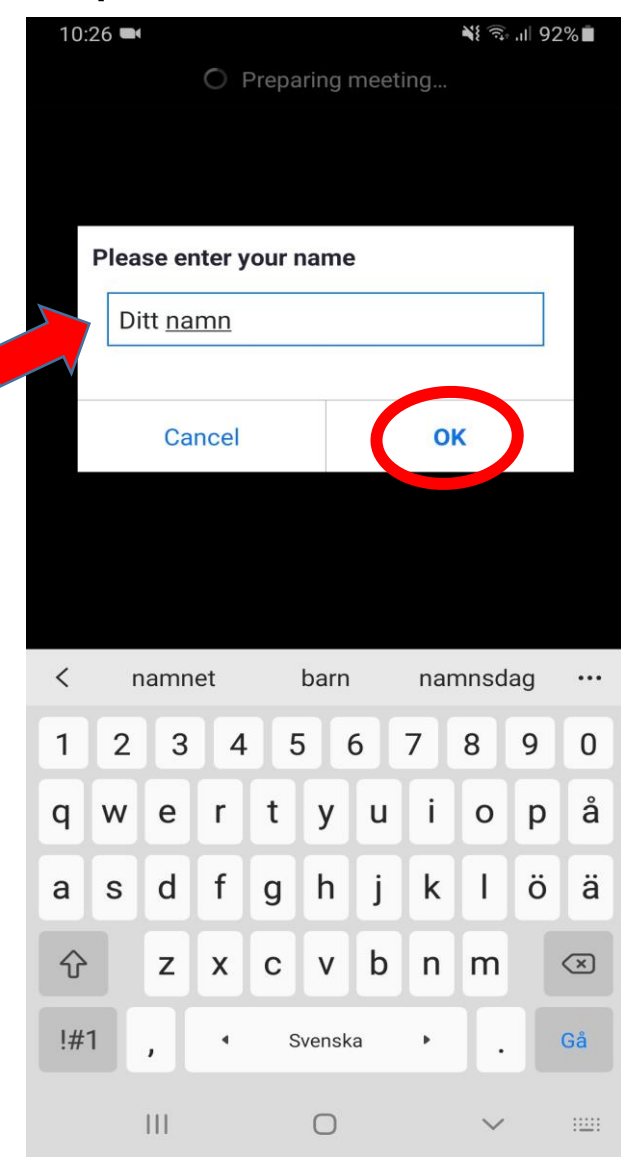

#### Första gången du använder appen kommer du få frågan om kameran får användas, klicka på "I Agree"

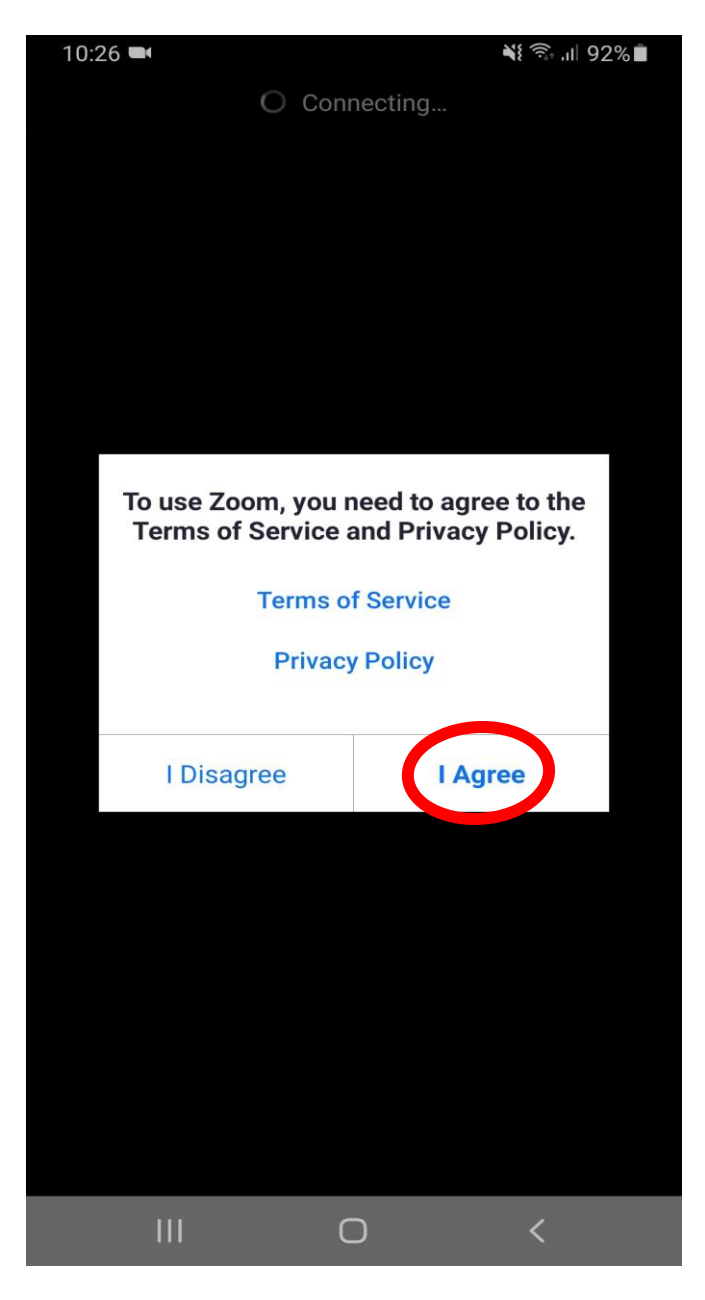

## Tryck nere till vänster på "Call over the internet"

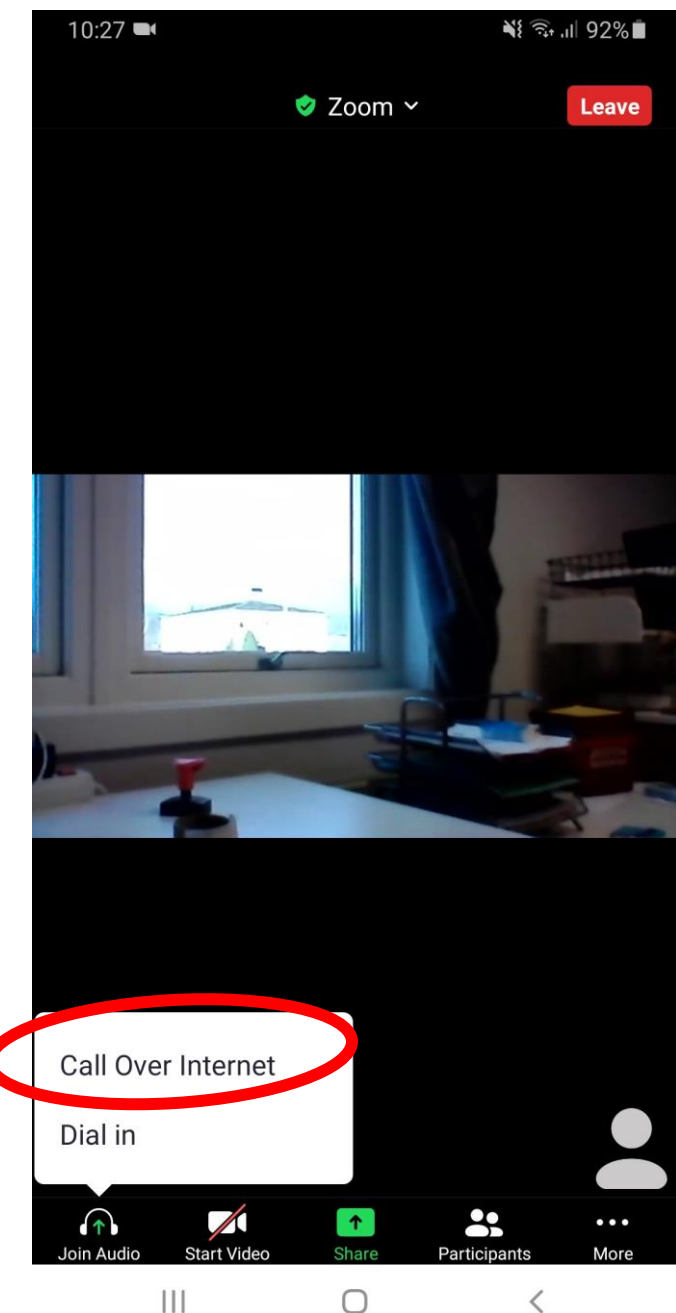

# För att du ska höras trycker du på "Tillåt"

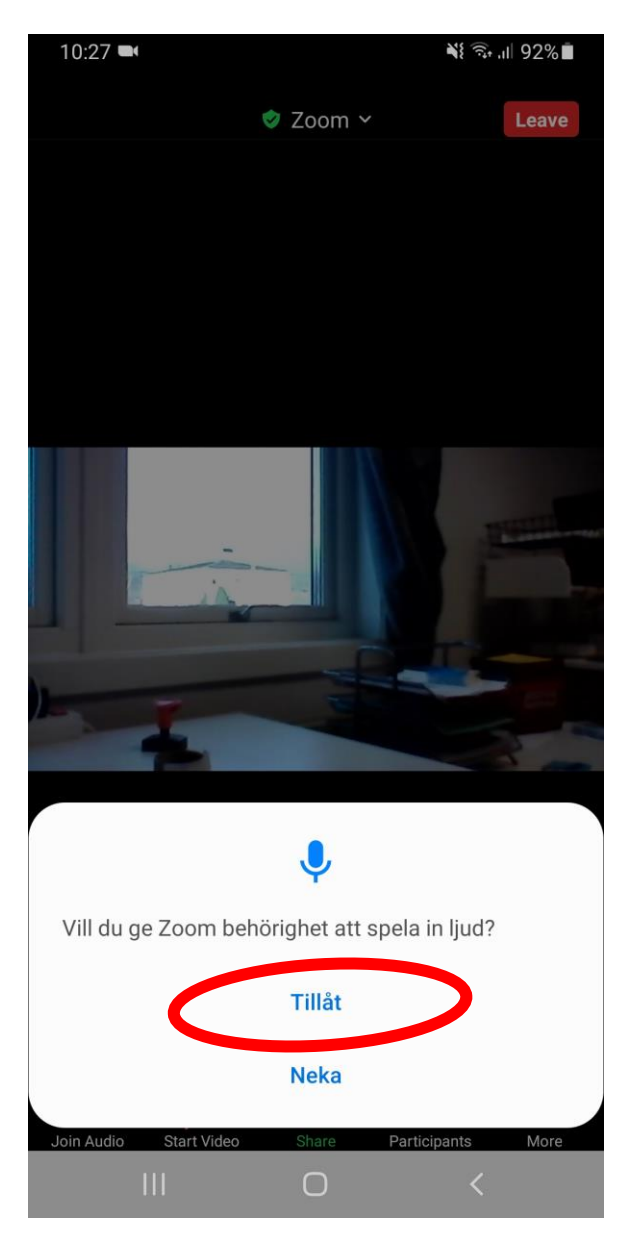

## För att du ska synas trycker du på "Tillåt"

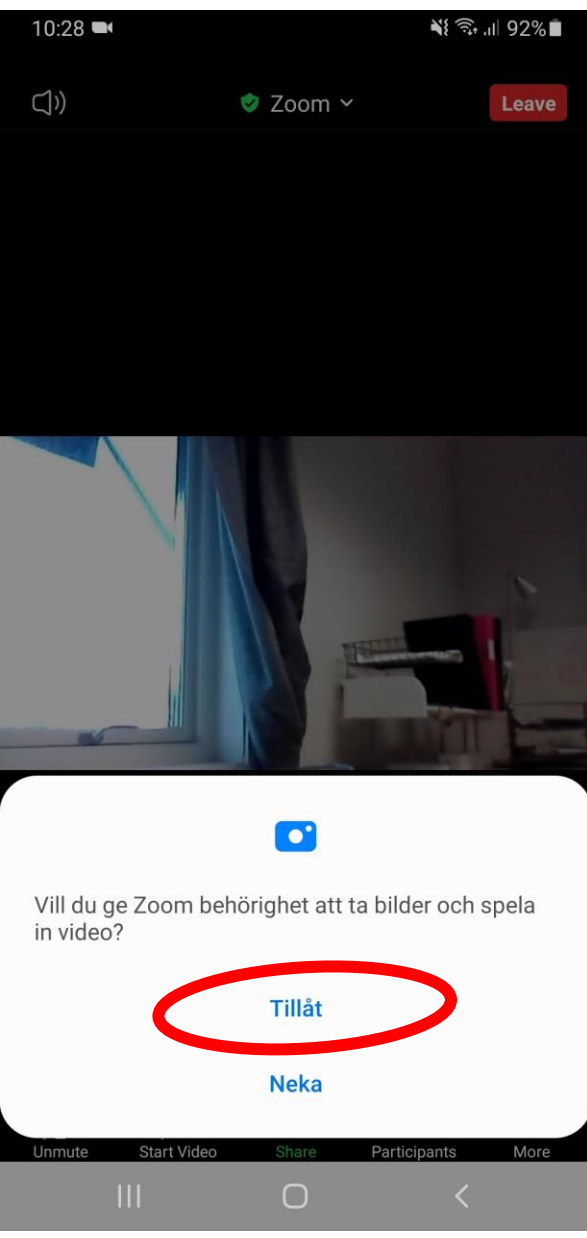

Vill du i mötet stänga av/sätta på ditt <u>ljud</u> tryck på "**Un-mute**"/"**Mute**" Vill du i mötet stänga av/sätta på din <u>video</u> tryck på "**Start/stop video**"

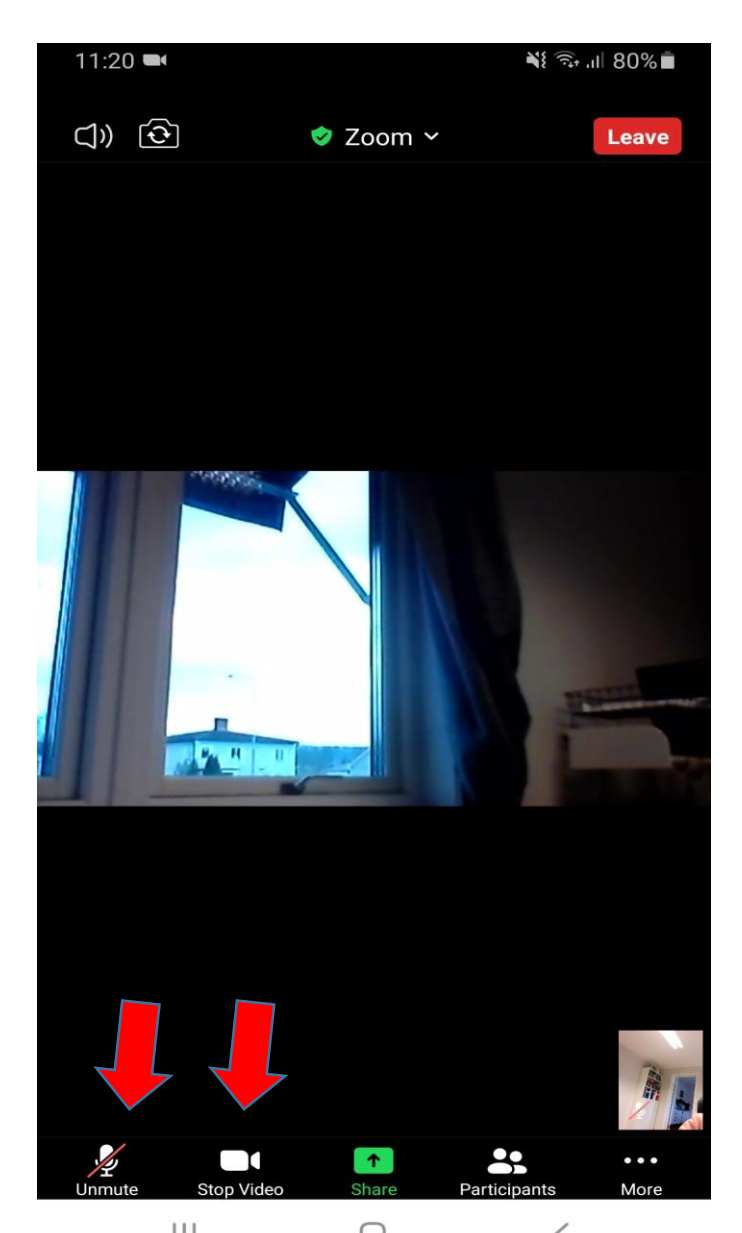

#### När du vill lämna mötet, tryck på skärmen & sedan på den röda knappen upp till höger "Leave".

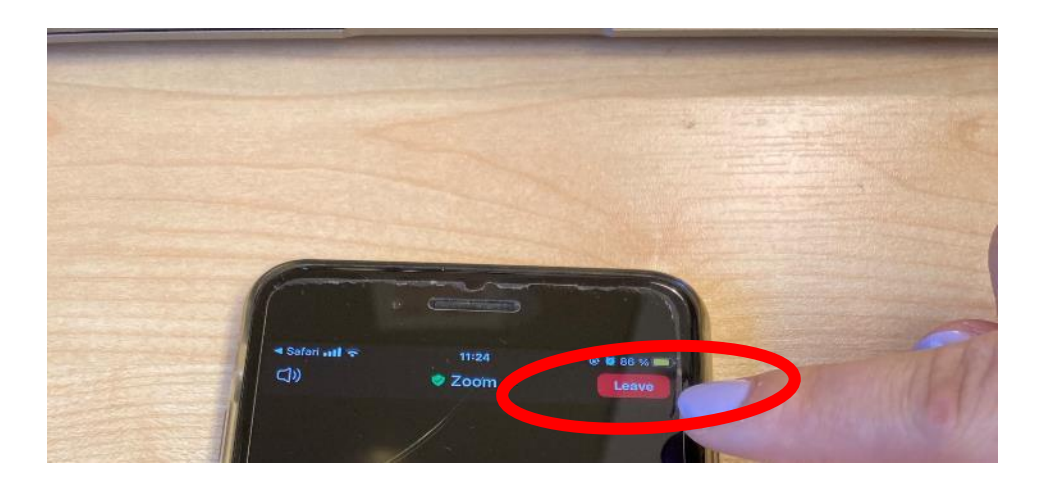

# Bekräfta genom att trycka en gång till på "Leave Meeting"

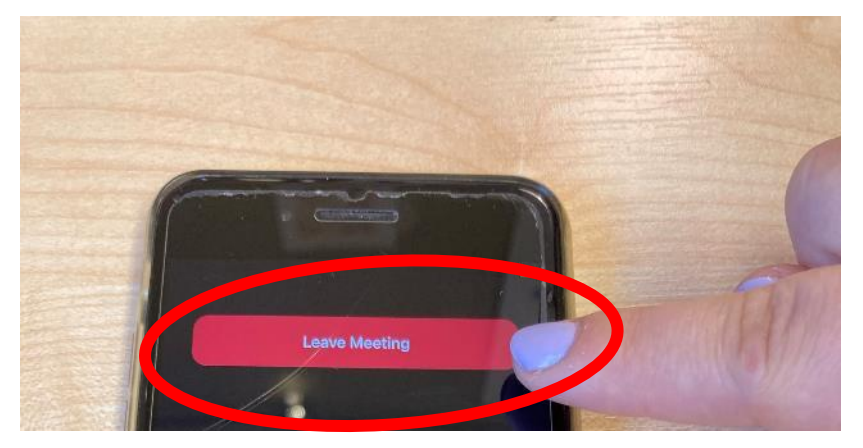